# 日経 BP 記事検索サービスの使い方

AGU Lib 2025.5

## 「日経 BP 記事検索サービス<アカデミック版>とは?

・日経 BP 社が発行する雑誌記事をオンライン上で検索し、テキスト形式(本文のみ)または PDF 形式 (記事全体、雑誌イメージそのまま)で閲覧できるデータベースです。

・レポート・卒業論文の資料として、就職活動での企業・業界研究として、様々な用途に活用できます。

| <br>ビジネス関連雑誌                                       |                                    | 建設/土木関連雑誌                                                                                                    |                                                                 |  |  |
|----------------------------------------------------|------------------------------------|----------------------------------------------------------------------------------------------------|-----------------------------------------------------------------|--|--|
| 日経ビジネス                                             | 1988年10月創刊号~                       | 日経アーキテクチュア                                                                                                    | 1999年4月5日号~                                                     |  |  |
| ※1969年10月創刊号~1997年08/01号は日経ビジ                      | ネス縮刷版DVDの収録記事です。                   | 日経コンストラクション                                                                                                    | 1998年7月24日号~                                                    |  |  |
|                                                    | 2002年5月創刊号~2006年2月7日号、2008         | 日経ホームビルダー                                                                                                    | 1999年7月創刊号~                                                     |  |  |
| 3 6全ロンネスアンジエ                                       | 年4月15日号~                           |                                                                                                    |                                                                 |  |  |
| ※2002年5月創刊号~2008年02/07号までは「厳選<br>≡04/15号からとなっています。 | 必須キーワード事典」のみを収録。本誌の記事は200B         | サービス関連雑誌                                                                                                    |                                                                 |  |  |
| コネストップリーダー                                         | 1000年4月号~                          | 日経デザイン                                                                                                    | 1999年1月号~                                                       |  |  |
| 日経クロストレンド                                          | 2018年5月創刊 <del>品</del> ~           | 日経レストラン(現在体刊中)                                                                                                    | 1999年4月号~2018年3月号                                               |  |  |
| HAR SG                                             | 1999年7月創刊号~                        | 日経食品マーケット(現在体刊中)<br>                                                                                                    | 2003年7月創刊号~2004年7月号                                             |  |  |
| - **±000<br>F 経工ネルギー                               | 2011年5月号~                          | 医療関連雑誌                                                                                                    |                                                                 |  |  |
| コートレー<br>F経BPガバメントテクノロジー                           | 2003年秋創刊号~                         | 日経メディカル。                                                                                                    | 1002年0日号~                                                       |  |  |
| S YEE MONTHLY                                      | 2000年9月号~                          | 日報シューカル                                                                                                    | 1990年4日号~                                                       |  |  |
|                                                    | 2007年11月創刊号~2018年4月                | ロッキーシャスファ                                                                                                    | 2000年1月10日문~                                                    |  |  |
|                                                    | 2014年1月、2月創刊前号 2014年3月創刊           | ロッキーファンコアフラク・フロス<br>日経メディカル, Capacer Review/ 根本体利用                                                                                                    | 2000年17月0日号~<br>)2010年9月20日号~2018年12月20日号                       |  |  |
| 日経ビッグデータ(現在体刊中)                                    | 号~2018年3月                          | 日経バイオビジネス(現在体刊中)                                                                                                    | 2001年8月創刊号~2008年1月号                                             |  |  |
| 日経エネルギーNext(現在体刊中)                                 | 2015年1月号増刊、2015年2月創刊号~<br>2017年1日号 | トレンド・教養関連雑誌・その他                                                                                                    |                                                                 |  |  |
| 日経ビズテック(現在休刊中)                                     | ~~~~~~~~                           |                                                                                                    | 2005年0日号 ••                                                     |  |  |
| 日経アドバンテージ(現在体刊中)                                   | 2003年5月創刊号~2004年6月号                |                                                                                                    | 2003年9月号~                                                       |  |  |
| <u></u>                                            |                                    | ロh空 TREND1<br>※2009年8月号まではPDFのみのご提供となります                                                                                                    | 2006年3月考~<br>1。                                                 |  |  |
|                                                    | 1998年3月2日号~                        | 日経マネー<br>※2009年12月号まではPDFのみのご提供となりま                                                                                                    | 2005年10月号~<br>す.                                                |  |  |
| 日経ソフトウエア                                           | 1988年7月号~                          |                                                                                                    | 000e年7日日                                                        |  |  |
| —————————————————————————————————————              | 1989年10月創刊号~                       | ロギビーンレム<br>※2009年12月号まではPDFのみのご提供となります                                                                                                    | 2006年7月亏~                                                       |  |  |
| 日程SYSTEMS                                          | 1998年11月号~                         | 日経おとなのOFE                                                                                                    | 2007年8月号~                                                       |  |  |
|                                                    | 1998年5月号~2017年8月号                  | ※2012年3月号まではPDFのみのご提供となります。                                                                                                    |                                                                 |  |  |
| 日経ンリューションビジネス(現在体刊中)                               | 1998年1月23日号~2009年12月30日号           | 日経エンタティンメント!                                                                                                    | 2012年3月号~                                                       |  |  |
| 日経Windowsプロ(現在休刊中)                                 | 1999年7月号~2006年1月号                  | 日経キッズプラス                                                                                                    | 2007年9月号~                                                       |  |  |
| 日経インターネットソリューション(現在休刊中                             | )1998年5月号~2004年1月号                 | 日経ヘルスブルミエ(現在休刊中)                                                                                                    | 2011年5月号~2014年2月号                                               |  |  |
| 日経[T21(現在休刊中)                                      | 2001年7月創刊号~2003年2月号                |                                                                                                    | 2006年11月創刊前別冊、2007年4月創刊                                         |  |  |
| 日経ロブロフェッショナル(現在体刊中)                                | 2002年6月創刊号~2006年3月号                |                                                                                                    | 号~2007年8月号                                                      |  |  |
| パソコン関連雑誌                                           |                                    | リリース(企業発表/官公庁・自治体発表)                                                                                                    |                                                                 |  |  |
| 日経パソコン                                             | 1997年10月6日号~                       | ブレスリリースボータルサイトのJPubbから打                                                                                                    | 是供                                                              |  |  |
| 日経PC21                                             | 2005年3月号~                          | 辞書                                                                                                    |                                                                 |  |  |
| 日経バイト(現在休刊中)                                       | 1998年8月号~2006年1月号                  | -                                                                                                    | 日経パンコン編集部が作成した田語声曲                                              |  |  |
| 日経PCビギナーズ(現在体刊中)                                   | 2007年3月号~2013年10月号                 | 日経パソコン デジタル・IT用語事典                                                                                                    | - 1002-02-02-001-103-02-01-03-0-0-0-0-0-0-0-0-0-0-0-0-0-0-0-0-0 |  |  |
| 目経WinPC(現在体刊中)                                     | 2009年4月号~2014年8月号                  | ロ探っすう サポリシュ 幸幸                                                                                                    | 日経ヘルス編集部が作成した用語集。約                                              |  |  |
| 日経MAC(現在休刊中)                                       | 2000年3月号~2000年12月号                 | 日程へルレス サブリメント事典<br>                                                                                                    | 1000種類のサブリメントを収録。                                               |  |  |
| ネットワーク関連雑誌                                         |                                    | 書籍                                                                                                    |                                                                 |  |  |
| 3経NETWORK.                                         | 2000年5月創刊号~                        | 『女子学生のための就活バイブル』                                                                                                    |                                                                 |  |  |
| 日経コミュニケーション(現在体刊中)                                 | 1998年1月5日号~2017年7月号                | [2016年度版] [日経WOMAN別冊]                                                                                                    |                                                                 |  |  |
| 日経ネットビジネス(現在体刊中)                                   | 1987年4月号~2008年1月号                  | 特選ブックス(日経PG21 特別付録)                                                                                                    | 1420 (.)                                                        |  |  |
| 電子/機械/科学関連雑誌                                       |                                    | ※これらは記事を知道することはできますが、検索的                                                                                                    | 「あとしていないため、枝繁結果には含まれません。                                        |  |  |
| 3経エレクトロニクス                                         | 1998年8月10日号~                       | Internet and the second second |                                                                 |  |  |
| 1経ものづくり                                            | 1998年8月号~                          | コレスリリース                                                                                                    |                                                                 |  |  |
| ∃%≩Automotive                                      | 2004年夏創刊号~                         | 企業発表/官公庁・白沙体発表                                                                                                    |                                                                 |  |  |
| ∃%≩Robotics                                        | 2015年8月創刊号~                        |                                                                                                    | A A A A A A A A A A A A A A A A A A A                           |  |  |
| 日経サイエンス                                            | 2000年1月号~                          | 【文書・資料作成テクニック                                                                                                    |                                                                 |  |  |
| 3経マイクロデバイス(現在体刊中)                                  | 1998年1月号~2010年1月号                  |                                                                                                    |                                                                 |  |  |
| 日経デジタルエンジニアリング(現在#刊画)                              | 1999年1月号~2004年3月号                  | www.epomy Words # III バソコンスキルアップ講座                                                                                                    |                                                                 |  |  |

#### ●日経 BP 記事検索サービスにアクセスする

-

12245

AND THE PROPERTY AND A REPORT

「なからしたー」「外市の利益する時のため」また 「あなるため」」と、ホールについたって、協会開始」 「人が発行する」。 Marcalle C Stradewill Barbies Bills, Somerican BRANANCHIST

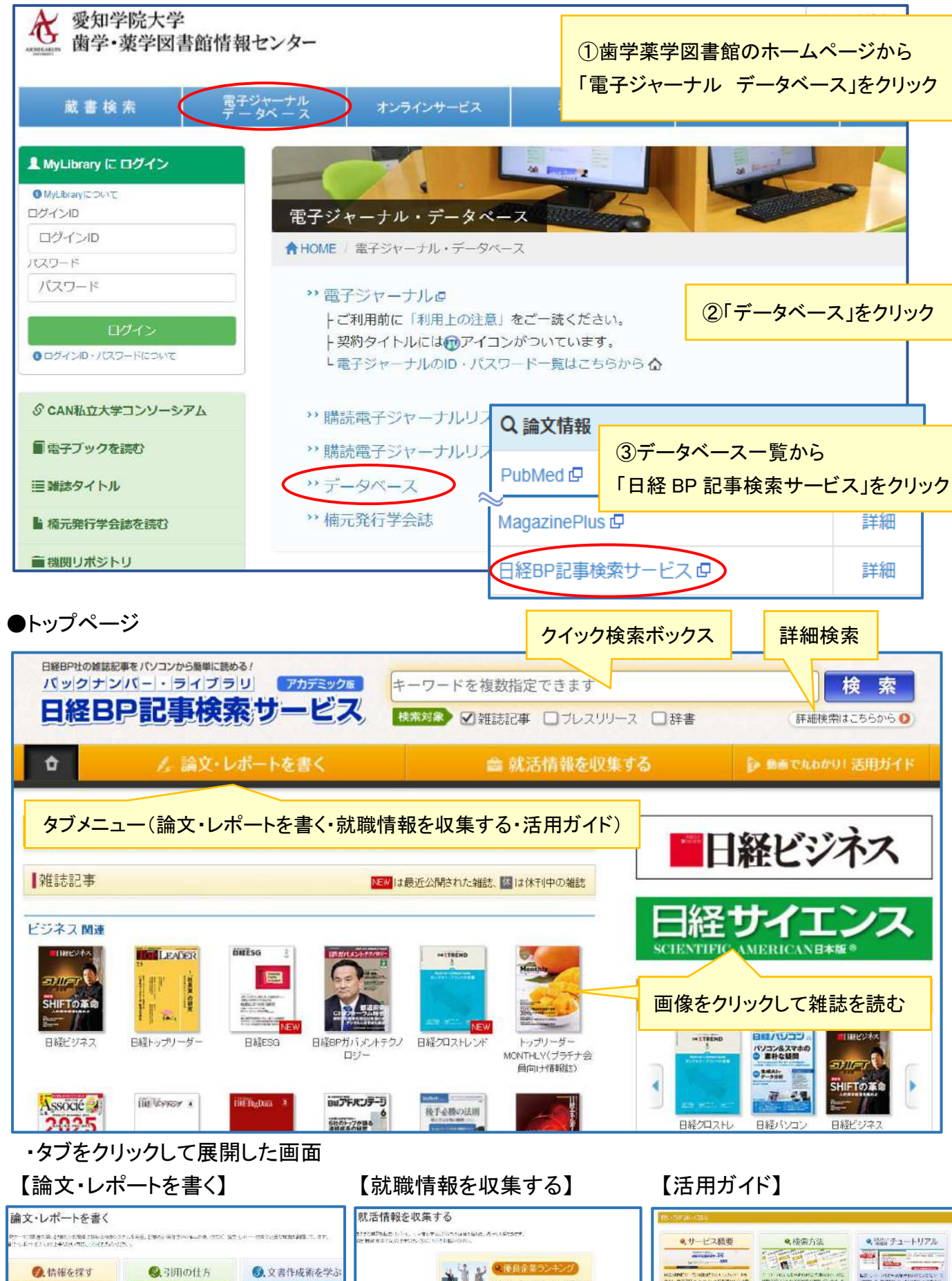

企業研究
 2

9.業界研究

1949 80000014941014950 01000021493000000000

9.地域經濟

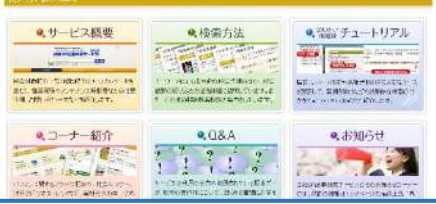

### ●キーワード検索

#### 例:検索ボックスに「働き方改革 医療従事者」と入力して「検索」をクリック

| 日経日日和の雑誌記事をパソコンから簡単に読めるパ<br>パックナンパー・ライブラリ                                   |                                                                                                    | かまたな 医療      | 従事者                   |                                               | 検索              |  |  |
|-----------------------------------------------------------------------------|----------------------------------------------------------------------------------------------------|--------------|-----------------------|-----------------------------------------------|-----------------|--|--|
|                                                                             |                                                                                                    | 反衆対家 ✔ 雑誌    | 記事 ロブレ                | シスリリース □辞書                                    | (詳細検索はこちらから 🚺   |  |  |
| ·検索結果                                                                       |                                                                                                    |              | 検索対                   | 甘象を追加できる                                      |                 |  |  |
| 139件の検索結果 1~20件を表示                                                          |                                                                                                    |              |                       |                                               |                 |  |  |
| キーワード   働き方改革 AND 医療従事者                                                     |                                                                                                    |              |                       |                                               |                 |  |  |
|                                                                             | <b>इ</b> .                                                                                                    |              |                       |                                               |                 |  |  |
| 絞り込み                                                                        | 10件 <b>20件</b>                                                                                                    | 50件 サマリー作    | ま タイトル                | のみ                                            |                 |  |  |
| ≤すべてリセット 🕜 使い方                                                              |                                                                                                    |              |                       |                                               |                 |  |  |
| e e                                                                         | 最初 前へ 1 2 3 4 5 6 7 次へ 最後                                                                                                    |              |                       |                                               |                 |  |  |
| 全文  くに含む記事を                                                                 |                                                                                                    |              |                       |                                               |                 |  |  |
| ※用語解説は稼い込み対象の指定にかかわらずタイト<br>ルのみで教い込みます。<br>「EP」働き方改革、うまくいっていますか?医療現場で感じる疑問も |                                                                                                    |              |                       |                                               |                 |  |  |
| 1= -7 <b>•</b>                                                              | ▶ <u>テキストで読む</u>                                                                                                    |              |                       |                                               |                 |  |  |
| <b>メリイノ</b><br>すべて (139件)                                                   | … 2024年4月から医師の働き方改革が制度として始まり、時間外労働が制限され、勤務間インターバルや連続勤務時間の管理が求められるようになりました。… 同時に、医師だけではなく医療従事者全体でも働き方改革が進められ、多職種間のタスクシフトも進んでいます。… |              |                       |                                               |                 |  |  |
| 雑誌名・サービス名 📀                                                                 | 欧州業「医療領域データリルール 日本での弊債に生かす(日経コンピュー                                                                                               |              |                       |                                               |                 |  |  |
| すべて (139件)                                                                  | ■〔第1回〕誰もが命を救われてきた資源「医療健康」<br>「記事タイトル」をクリックすると PDF 版、                                                                             |              |                       |                                               |                 |  |  |
| 内容分類 🔊                                                                      | ▶テキストで読む<br>… 言うまでもなく医師らF                                                                                                    | 医療従事者にとってけま  | 者の健康状態に               | 「テキストで読む」をク                                   | リックするとテキス       |  |  |
| 9 (( ( 133)+)                                                               | 発見といった目的に医療                                                                                                    | 健康データを活用できる。 | 前格なプロセスを<br>たらしてしまらしい | 「「「「「」」」にいていていていていていていていていていていていていていていていていていて | z               |  |  |
| <b>時期</b><br>すべて(133件)                                                      |                                                                                                    |              |                       | ト版で読むことかでき                                    | ବ               |  |  |
|                                                                             | 日経ヘルスケア 医療・介護経営 FICK UP(日経ヘルスケア,2025/03号,25~28ページ掲載)<br>■ 今月のビックアップ 医療の質改善はLong Journey~三井記念病院の挑戦~ 患者の命に直結!診断レポートの見落             |              |                       |                                               |                 |  |  |
| 絞り込み欄の追加キーワート                                                               | としをどう防ぐ ? ほか                                                                                                    | ň            |                       |                                               |                 |  |  |
| 入力、ドリルダウンで絞り込み                                                              | アナナスP () 訳も<br>… <b>医疫従事者</b> の長時間                                                                                               | 罰業働や自己研⇒んに上- | て成り立ってきた              | 日本の世界最高水準の医療などのように維け                          | 持していくのか 医師の働き方み |  |  |
| ができる                                                                        | 車や急者から見る受診行動などを差に問題提起します。…                                                                                                    |              |                       |                                               |                 |  |  |

#### ●詳細検索

例:歯科の研究テーマを検索したい

・トップページの「詳細検索はこちらから」をクリック

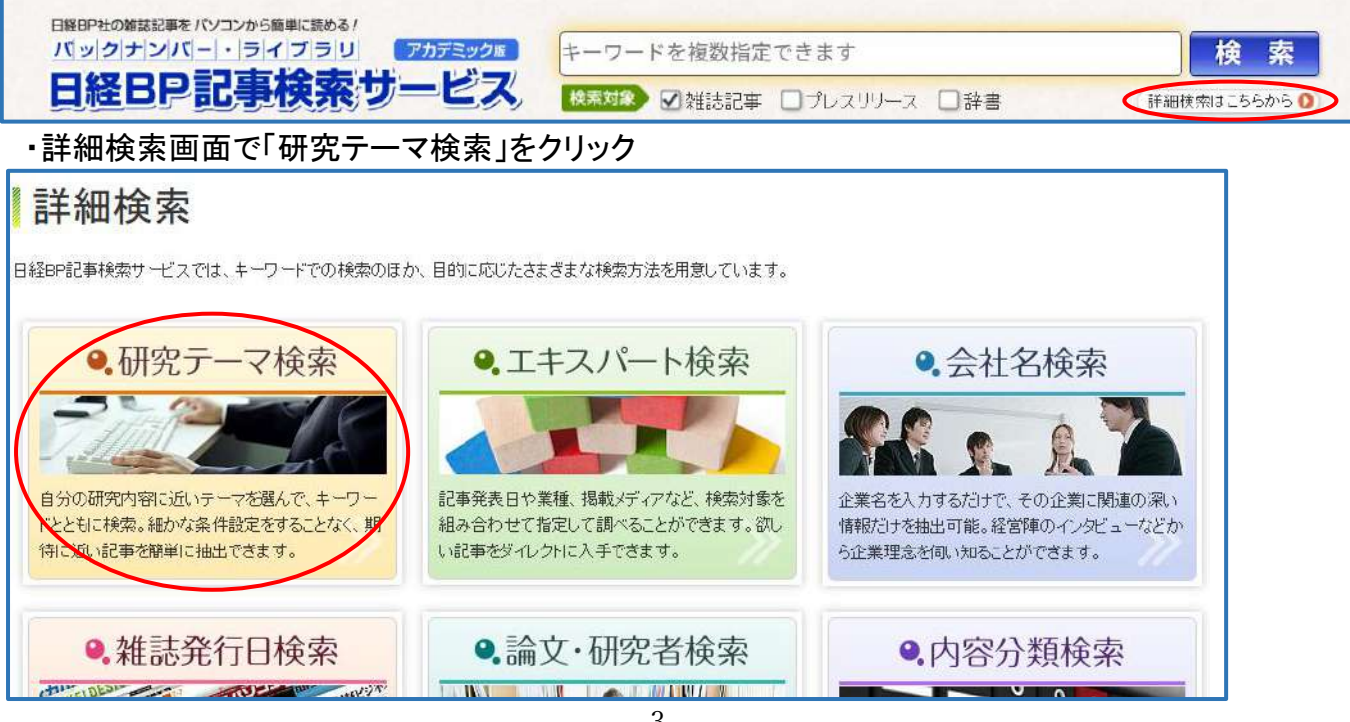

#### ・研究テーマ検索画面で「医療・予防」をクリック

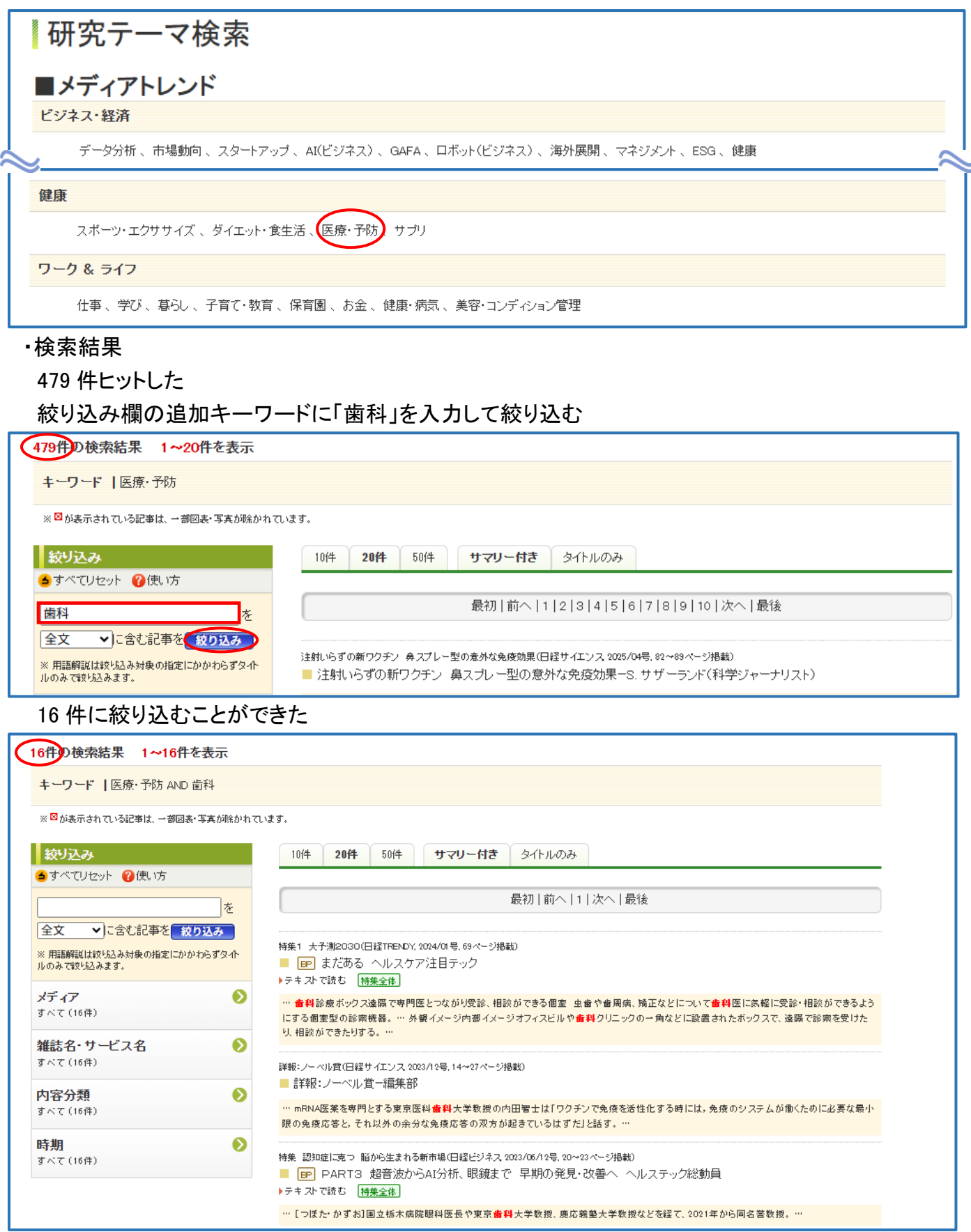